## 2023 香港明愛賣旗日 街上賣旗義工 登記教學

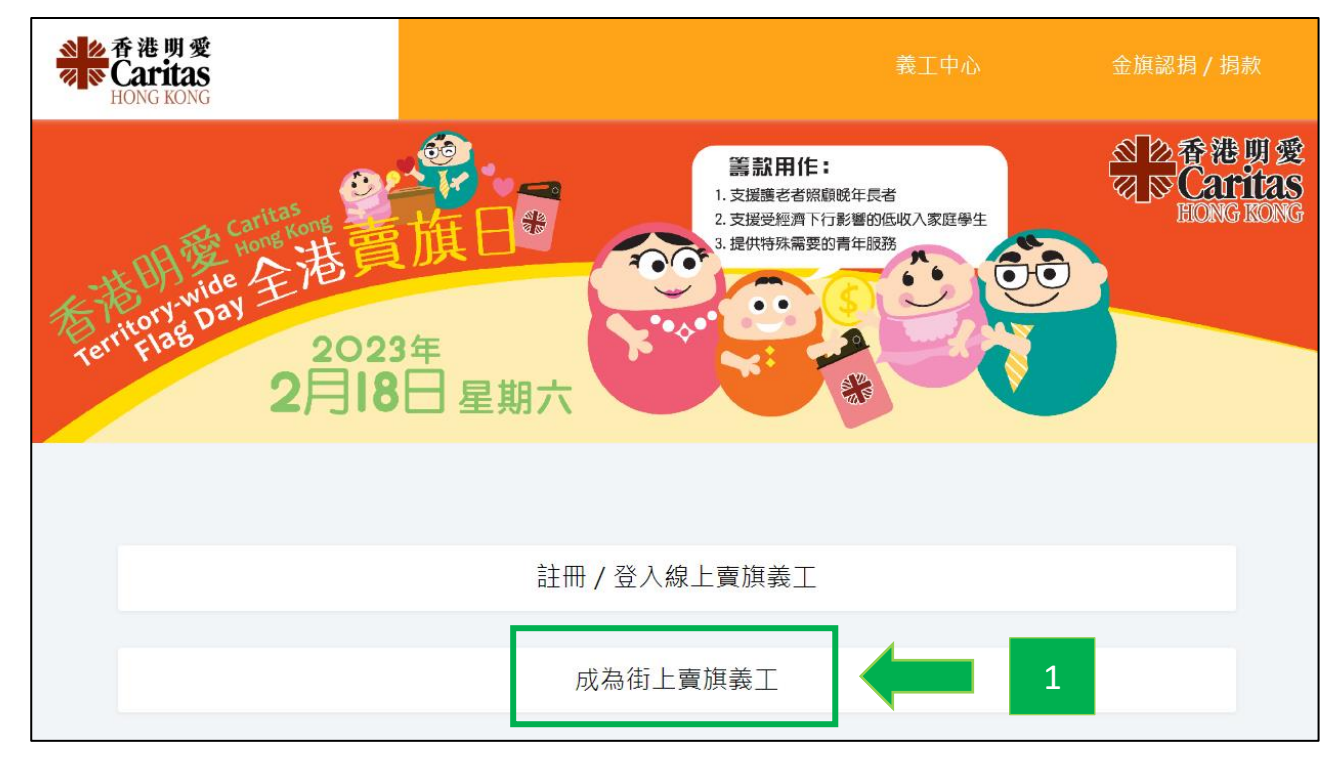

1) 前往明愛賣旗日網站 (<u>https://flagday.caritas.org.hk</u>),在主頁選擇「成為街上賣旗義 工」。

| Step 1     |    | 基本資料 | +        |
|------------|----|------|----------|
| 中文姓名 *     |    | 英文姓名 | <b>ר</b> |
| 姓氏         | 名字 | 姓氏   | 名字       |
| 聯絡電話 *     |    | 年齢 * |          |
| 8位數字香港電話號碼 |    |      |          |
| 電郵地址 *     |    |      |          |
| 電郵地址       |    |      |          |
|            |    |      | 3        |

2) 在登記頁面輸入所需資料,包括姓名、聯絡電話、年齡,以及電郵地址。

3) 完成後,點擊一下「確認」按鈕。

| Step 2 | 擬定賣旗區域       | + |
|--------|--------------|---|
| 旗站:    | (詩選擇首三個志願地區) | 0 |
|        | 発電           |   |
|        | 西端河          |   |
|        | <b>笛莱</b> 瑞  |   |
|        | 創魚涌 4        |   |
|        | 出角           |   |
|        | 跑馬地          |   |
|        | 銅鑼端          |   |
|        | 其他           |   |
|        | 5 <b>H</b>   |   |

- 按個人意願依次選擇三個擬定賣旗區域,第一下點擊的地區為第一志願,第二下 點擊的為第二志願,如此類推。
- 5) 完成後,點擊一下地區列表最下方的「確認」按鈕。
- 6) 如需要修改選擇,可點擊一下「重選」按鈕,然後按上述第4點所示的方法重新選 擇擬定賣旗區域。完成後,請點擊「確認」按鈕。

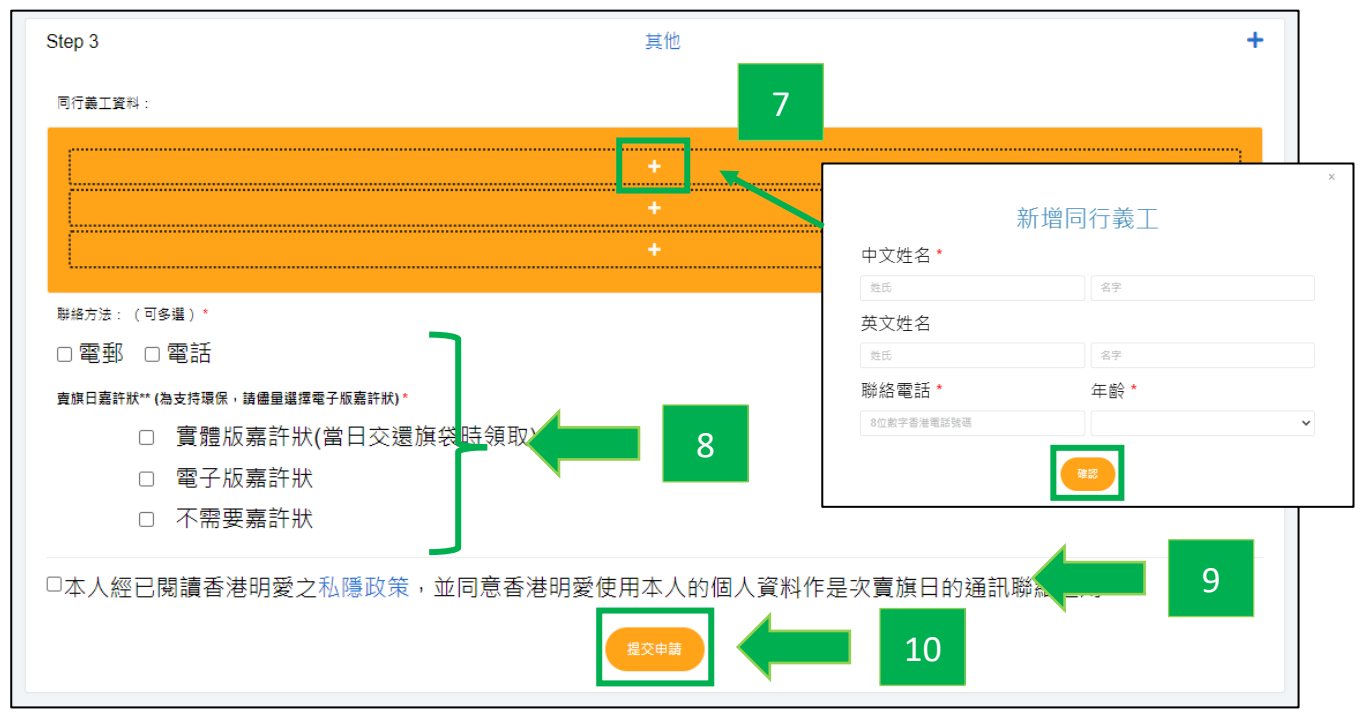

- 7) 如有同行義工,請點擊一下「+」號,輸入同行義工資料(最多3人),然後點擊「確認」按鈕。接著選擇聯絡方法及領取嘉許狀方法。
- 8) 如沒有同行義工,請直接選擇聯絡方法及領取嘉許狀方法。

9) 點擊藍色字打開「私隱政策」頁面,仔細閱讀,完成後剔選方格。

10) 完成以上步驟後,點擊一下「提交申請」按鈕。

| Step 2                                                               | ····································· |
|----------------------------------------------------------------------|---------------------------------------|
| Step 3                                                               | 中文姓名: XXXXXX 英文姓名: XXXXXX +           |
| 同行義工資料:                                                              | 聯絡電話: XXXXXXX Email: XXXXXXX          |
|                                                                      | 年齡: XXXXXX                            |
| 聯絡方法:(可多選)*<br>☑ 電郵 ☑ 電話<br>實旗日嘉許狀** (為支持環保,請儘量選擇電子版嘉許               | 旗站意願: 1. XXX 2. XXX<br>3. XXX         |
| <ul> <li>□ 實體版嘉許狀(當日3</li> <li>□ 電子版嘉許狀</li> <li>□ 不需要嘉許狀</li> </ul> | 我不是機器人     reCAPTCHA<br>陽私堪・條款     11 |

- 11) 接著,畫面會自動彈出「確認資料」視窗,檢查資料無誤後,先剔選「我不是機械 人」方格,然後下方會出現「確認」按鈕,點擊一下即可。
- 12) 如需要修改資料,點擊一下視窗右上角的「X」按鈕返回登記頁面。完成修改資料後,按上述步驟重新提交申請便可。

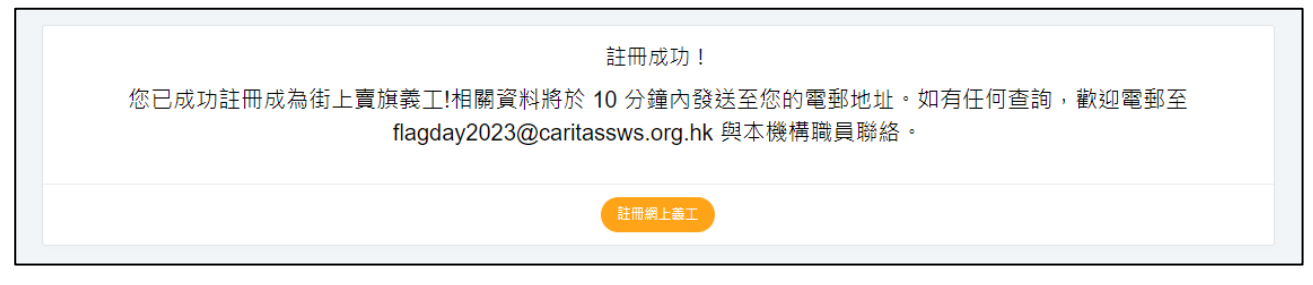

13) 成功登記為街上賣旗義工,你將會收到確認電郵。明愛職員將於 2023 年1月下旬 聯絡你有關領取旗袋的事宜。